Home > Adding a Photo to Salesforce Profile

## Adding a Photo to Salesforce Profile

November 12, 2019 by Daniella Torres [2]

- 1. From the home page, click on the icon on the top right.
  - 1. To get to your profile, click on either your name or on the icon.
- 2. Select the camera icon and then **Update Photo**.
- 3. Click on Upload Image and find your image. Click Open.
- 4. Drag or resize to adjust the thumbnail and select **Save** once done.

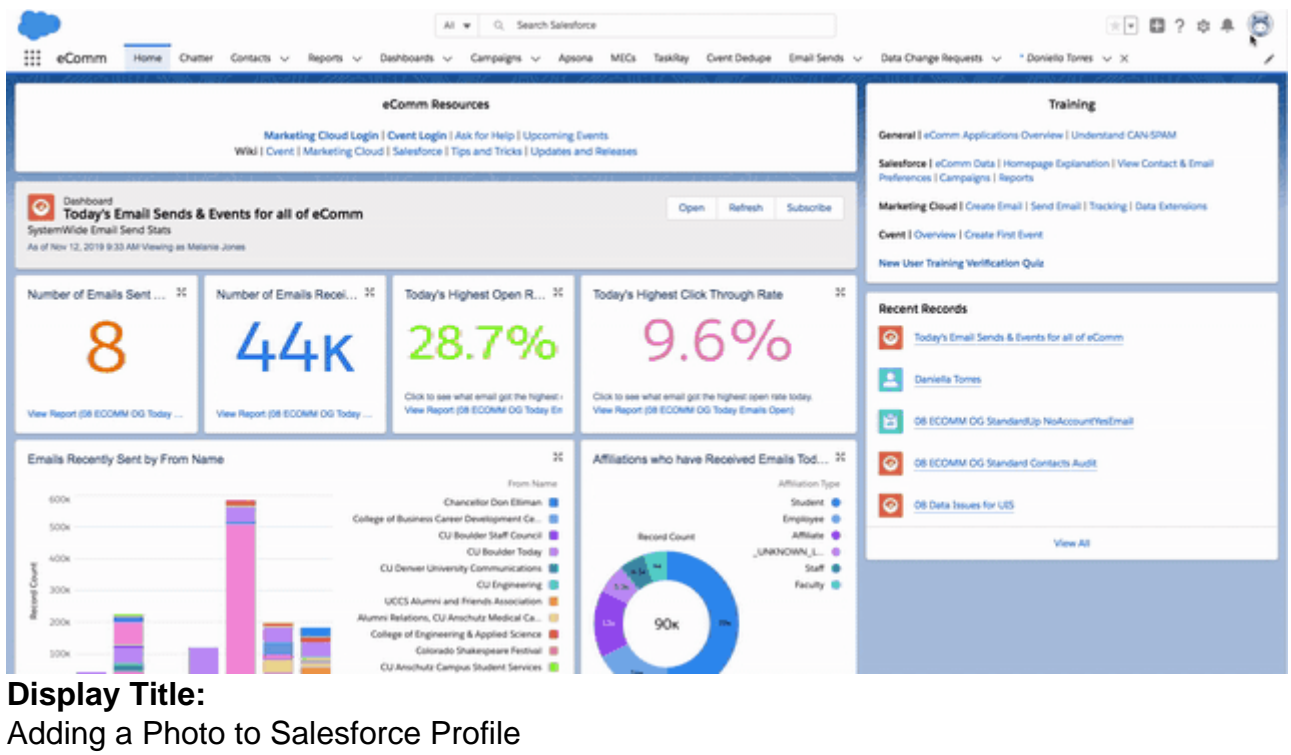

Send email when Published:

Yes

Source URL: https://www.cu.edu/blog/ecomm-wiki/adding-photo-salesforce-profile

Links

[1] https://www.cu.edu/blog/ecomm-wiki/adding-photo-salesforce-profile [2] https://www.cu.edu/blog/ecomm-wiki/author/20864